## 1. TATA CARA LOGIN USER AKUN PEGAWAI

- 1.1 Buka browser masukan alamat <u>www.pegawai.jakarta.go.id</u> (disarankan Google Chrome atau Mozilla Firefox)
- 1.2 Masukan username (NRK) dan password anda.
- 1.3 Jika mengalami kesulitan dalam login bisa menghubungi Suku Badan Kepegawaian Kota atau UPT. Pusdatin BKD (sesuai dengan wilayahnya masing-masing).

## 2. TATA CARA INPUT SKP

2.1 Klik menu Home kemudian pilih menu Riwayat SKP seperti gambar 1 dibawah ini

| ← → C <sup>(0)</sup> pegawaijakarta.go.id/home                                                                                                    | 요☆ 🗵 :   |
|----------------------------------------------------------------------------------------------------|----------|
| 🔛 Apps 🐻 Pegawai DKI 🐻 Web BKD 🧶 ekinerja DKI 🗅 e-PJLP 🖂 SIE                                                                                                    |          |
| Selamat datang                                                                                                    | G Keluar |
| A Home Z                                                                                                    |          |
| A Profile                                                                                                    |          |
| Download File     C     PIATU AND AND AND AND AND AND AND AND AND AND                                                                                                    |          |
| Publi Envoyate                                                                                                    |          |
| Wwyse Perdudual Holl Yomai     Riwayat Pangkat                                                                                                    |          |
| Rivayat Gaji Pokok                                                                                                    |          |
| Weight Hukuma Dibijin     State And Andre Andre |          |
| Reveal Cut                                                                                                    |          |
| Riwayat Alamat                                                                                                    |          |
| Rewayat Keluarga                                                                                                    |          |
| Rivayat SKP                                                                                                    |          |

GAMBAR 1

2.2 Klik tombol Tampilkan maka akan muncul riwayat SKP seperti gambar 2 dibawah

| C 🛈 pegawaijakarta.go.id/home                                                                                                    | Q 🕁 💹                   |
|----------------------------------------------------------------------------------------------------|-------------------------|
| pp 👸 Pegawai DKi 👸 Web BKD 🕏 eKinerja DKi 🗅 e-PJLP 📈 SIE                                                                                                    |                         |
| Main<br>Mere<br>(Meru Maineru (same)                                                                                                    | amat datang 🛛 🔅 Keluar  |
| Nome  Voffe  Voffe  Vof |                         |
| Riveryat SKP                                                                                                    | ★Tambah Data<br>Search: |
| No. II. Tahun II. Nilai SKP II. Nilai Perlaku II. Nil.ai Perlaku II. Status Validadi                                                                                                    | Iî Aksi Iî              |
| No data available in table                                                                                                    |                         |
| Showing 0 to 0 of 0 entries                                                                                                    | Previous Next           |
|                                                                                                    | I                       |

Gambar 2

2.3 Kemudian klik tombol tambah data maka akan tampil form pengisian SKP seperti gambar 3 dibawah :

| Next System     Next 181678     Tahun 1 2016     Setemartisaing       Main<br>Home<br>Main<br>Home<br>Anne<br>Peptat     Next 181678     Tahun 1 2016     Setemartisaing       Next Next Period<br>Main<br>Home<br>Anne<br>Peptat     Next 181678     Next Next Period<br>Name Pejabat     Next Next Period<br>Name Pejabat     Setemartisaing       Next Next Next Next Next Next Next Next                                                                                                    | Keluar |
|----------------------------------------------------------------------------------------------------|--------|
| Home     A Profile     C     Department     A Profile     C     Department     A Profile     C     Department     A Profile     C     Department     A Profile     C     Department     A                                                                                                    |        |
| II Download File                                                                                                    |        |
| Perlaku Kerja     Perlaku Kerja     Nial Orientasi Pelayanan     Nial Orientasi Pelayanan     Nial Orientasi Pelayanan     Nial Orientasi Pelayanan     Nial Orientasi Pelayanan     Nial Orientasi Pelayanan                                                                                                    |        |
| Rewysel3KR         3. Komitmen           Plan Jenis citesast und state disense         4. Displin                                                                                                    |        |
| Rewryst SIP         S. Kerja Sama         Nilai Kerjisama           6. Kepeminpinan         0         4.7000000000000000000000000000000000000                                                                                                    | ~ ×    |
| 10 * records per page     JUMLAH     Search       No     31 Tahun     Rata-rata     Rata-rata                                                                                                    |        |
| Niki Perikku Kerja Niki Perikku Kerja X 40% = Niki Perikku Kerja Perikku Kerja Perikku Kerja X 40% = Niki Perikku Perikku Perikku Kerja Perikku Kerja Niki Perikku Kerja X 40% = Niki Perikku Kerja Perikku Kerja Perikku Kerja X 40% = Niki Perikku Kerja X 40% = Niki | ext    |
|                                                                                                    |        |

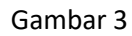

2.4 Pilih Tahun SKP yang akan diinput lalu masukan NRK/NIP Pejabat Penilai dan NRK/NIP Atasan Pejabat Penilai setelah itu lakukan penginputan Nilai capaian SKP dan nilai Perilaku kerja, setelah itu klik tombol simpan.

Catatan : Untuk yang Atasan Pejabat Penilai Gubernur masukan NRK 000001